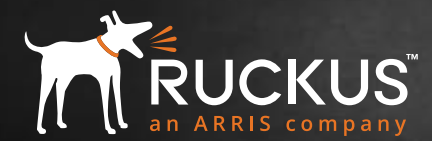

# CLOUD WI-FI<sup>™</sup> 빠른 시작 가이드

## 활성화

"SPA" 이메일에 있는 링크를 클릭하여 Ruckus Cloud 계정을 활성화합니다. 로그인 및 암호를 만듭니다(Ruckus Cloud용 및 Ruckus 지원 포털용).

 cloud.ruckuswireless.com(북미, 라틴 아메리카) 또는cloud-eu.ruckuswireless.com(유럽)에 로그인하여 새 Ruckus Cloud Wi-Fi 네트워크를 구성합니다.

# 설정

모든 것은 장소 설정에서 시작됩니다. 장소는 사무실 위치, 사이트 또는 부서일 수 있습니다. 기본 장소를 편집하거나 새 장소를 생성합니다. 장소의 주소를 지정합니다.

 2. SSID(네트워크)를 만들어 하나 이상의 장소에 대해 활성화합니다.
 "Add New Network" 를 클릭합니다. 직원을 위한 PSK(WPA2) 보안 네트워크 및 게스트 사용자를 위한 게스트 SSID(자체 로그인 포함 캡티브 포털)를 만들어야 할 수 있습니다.

## AP 연결

- "Add AP" 를 클릭하여 장소에 하나 이상의 AP를 추가합니다. AP 뒷면이나 상자에 있는 AP 일련 번호를 입력합니다. 또는, Ruckus Cloud 모바일 앱을 다운로드하여 일련 번호를 스캔합니다.
- **2.** AP 전원을 꽂고 AP의 LE<mark>D 표시등을 모니터링하여</mark> 상태를 확인합니다(아래의 LED 팁 참조).
- 3. 생성한 SSID가 5~10분 내에 설정되는 것을 확인할 수 있습니다.

#### 관리

Wi-Fi 네트워크 관리를 Ruckus 공인 파트너에게 아웃소싱할 수도 있습니다. 대시보드의 Administration으로 이동합니다(왼쪽 탐색 창).

- 2. Administrator 탭을 클릭하고 3rd Party Administrators에서 "Add Administrator" 링크를 클릭합니다.
- 3. Ruckus 파<mark>트너 담당자의</mark> 이메일 주소를 입력하여 이 담당자를 계정 관리자로 초대합니다.

## AP가 Ruckus Cloud에 연결되지 않는 경우 다음 문제 해결 팁을 시도해 보십시오.

#### <mark>팁 1</mark>: LED 확인

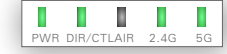

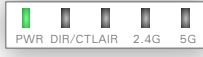

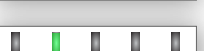

 PWR 느리게 깜빡거림: 로컬

 비트워크/DHCP/VLAN

 56

 문제입니다.

모두 정상!

DIR/CTL **느리게 깜빡거림**: 인터넷에 연결되지 않았습니다. 방화벽 설정을 확인하십시오.

2.4/5GHz 꺼짐: 클라우드에서 무선이 구성되지 않았습니다.

B DIR/CTLAIR 2.4G 5G

PWB DIB/CTLAIB 2.4G

2.4/5GHz 주황색: 클라이언트가 없습니다. <mark>팁 2:</mark> AP가 SSID를 광고 중이지만 Ruckus Cloud UI에는 AP가 Ruckus Cloud에 연결된 적이 없다고 표시되는 경우는 새로 전원이 연결된 AP가 로컬 Ruckus 컨트롤러(SmartZone 또는 Unleashed)에 연결된 것일 수 있습니다.

 집: AP를 공장 출고 상태로 재설정하는 것은

 항상 좋은 방법입니다. AP의 재설정 버튼을 10

 초 이상 누릅니다.

집 4: 여전히 AP가 온라인으로 되지 않습니까? 일련 번호를 다시 확인하고 필요한 경우 다시 입력하십시오.

### 질문이 있으십니까? Ruckus 지원 팀에 문의하십시오!

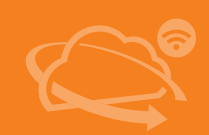

- Ruckus Cloud 대시보드의 오른쪽 상단 모서리에 있는 "Help" 버튼을 클릭하여 Ruckus Cloud Wi-Fi 온라인 문서를 확인합니다.
- 채팅/전화: https://support.ruckuswireless.com/contact-us
- 온라인에서 케이스 열기: https://support.ruckuswireless.com/cases/new

참고: Ruckus 이외의 이메일(Cloud 계정과 동일)을 사용하여 케이스를 열고 케이스 유형에서 "Ruckus Cloud"를 선택합니다.